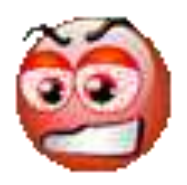

## Suivi Séances d'Initiation

# Mode opératoire

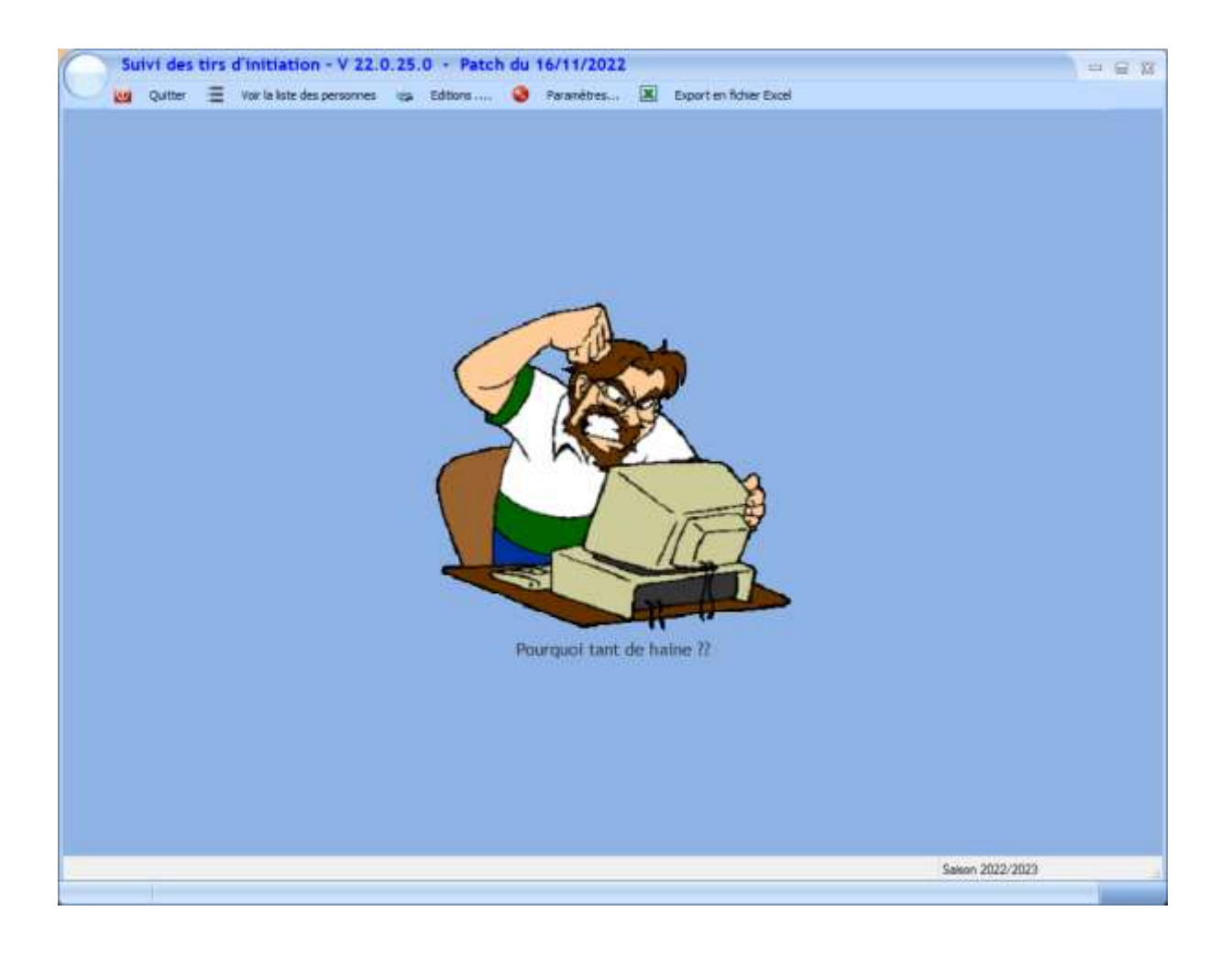

## Table des matières

| Nouvelle personne désirant une séance d'initiation                                | 3 |
|-----------------------------------------------------------------------------------|---|
| Modification des données d'une personne                                           | 4 |
| Suppression d'une personne                                                        | 5 |
| Ajout d'une séance d'initiation pour une personne                                 | 6 |
| Voir la liste des séances d'initiation de la personne sélectionnée                | 7 |
| Suppression d'une séance d'initiation d'une personne                              | 8 |
| Export de la liste des séances en fichier Excel (pour import Cerbère par exemple) | 9 |

## Nouvelle personne désirant une séance d'initiation

Cliquer sur le menu [Voir la liste des personnes]

La liste des personnes déjà connues s'affiche

| Rafficher què les noms comme                                                                                   | ocaultow           |                | k            |                                  |           |                            |      |
|----------------------------------------------------------------------------------------------------|--------------------|----------------|--------------|----------------------------------|-----------|----------------------------|------|
| n<br>Non Prénom                                                                                                | 9. Date Natissance | Téléphone      | E_Mail       | Contrille<br>FINIADA<br>effectue | Adresse   | Code Postal                |      |
| AFIF Serrir                                                                                                    | 1                  |                |              | P                                |           |                            |      |
| AIT DRA Found                                                                                                  |                    |                |              | 2                                |           |                            |      |
| ALONGE Gregorie                                                                                                |                    |                |              | 12                               |           |                            |      |
| WBROSINI Emma                                                                                                  |                    |                |              | 1                                |           |                            |      |
| WITCHEZ LOUIS                                                                                                  |                    |                |              | 1                                |           |                            |      |
| MCQUET Diane                                                                                                   |                    |                |              | P                                |           |                            |      |
| AUDRY Adele                                                                                                    |                    |                |              | 12                               |           |                            |      |
| AVORY Coventin                                                                                                 |                    |                |              | 9                                |           |                            |      |
| IENARD Antonin                                                                                                 |                    |                |              | 12                               |           |                            |      |
| BENROT BEHAGU Leo                                                                                              |                    |                |              | 12                               |           |                            |      |
| IERARD Cednic                                                                                                  |                    |                |              | 9                                |           |                            |      |
| SERGER Bastien                                                                                                 |                    |                |              | ₽.                               |           |                            |      |
| SERNEUIL Edouard                                                                                               |                    |                |              | P                                |           |                            |      |
| IESQUET BERGER Aexandre                                                                                        |                    |                |              | 12                               |           |                            |      |
| BILLOH Romain                                                                                                  |                    |                |              | 1                                |           |                            |      |
| LIN Thibault                                                                                                   |                    |                |              | 17                               |           |                            |      |
| OURCEAUX Christian                                                                                             |                    |                |              | 12                               |           |                            |      |
| BDURKACHE Mourad                                                                                               |                    |                |              | P                                |           |                            |      |
| IOUST Christophe                                                                                               |                    |                |              | 4                                |           |                            |      |
| HEAVT GILLS                                                                                                    |                    |                |              | 1                                |           |                            |      |
| BUNOIS Jammy                                                                                                   |                    |                |              | (P                               |           |                            |      |
| WIGNET Stevens                                                                                                 |                    |                |              | 1                                |           |                            |      |
| CAMUS Olivier                                                                                                  |                    |                |              | 1                                |           |                            |      |
| CHANAA Georges                                                                                                 |                    |                |              | Ø                                |           |                            |      |
| CHAPELLE Noemie                                                                                                |                    |                |              | 12                               |           |                            |      |
| CHARDONNET Wyginie                                                                                             |                    |                |              | 9                                |           |                            |      |
| CHARLIER Laurent                                                                                               |                    |                |              | 12                               |           |                            |      |
| HAROULET Gullaune                                                                                              |                    |                |              | 17                               |           |                            |      |
| HIBANE Lyes                                                                                                    |                    |                |              | 9                                |           |                            |      |
| CLERGEAU Véromque                                                                                              | 01/12/1959         | 07.77.77.77.77 | toto@mail.fr | 17                               | ici et là | 76530 6                    | RAND |
| CORET Younn                                                                                                    |                    |                |              | P                                |           |                            |      |
| and a second second second second second second second second second second second second second second second |                    |                |              |                                  |           | E CONTRACTOR OF CONTRACTOR | 100  |

Commencer par rechercher si la personne n'existe pas déjà en tapant les premières lettres dans la zone de recherche, la liste des personnes est automatiquement filtrée

N'afficher que les noms commençant par ...

Si la personne existe déjà, il restera à ajouter une date de séance d'initiation. Sinon il faut la créer

Pour la créer, cliquer sur le menu [Fonctionnalités/Ajouter une nouvelle personne]

| $\cap$                  | Liste des personnes |        |   |                                                       |        |                          |  |  |  |  |
|-------------------------|---------------------|--------|---|-------------------------------------------------------|--------|--------------------------|--|--|--|--|
| $\bigcirc$              | Þ                   | Fermer | 8 | Fonctionnalités                                       | ÷      | Ajouter une date de séan |  |  |  |  |
| N'afficher que les noms |                     |        |   | Ajouter une nouvelle pe                               | erson  | ne                       |  |  |  |  |
|                         |                     |        | 1 | Modifier les informations de la nersonne sélectionnée |        |                          |  |  |  |  |
|                         |                     |        |   |                                                       |        |                          |  |  |  |  |
|                         | Nom Prénom          |        |   | Suppression de la perso                               | onne s | sélectionnée             |  |  |  |  |

#### La fenêtre de création s'ouvre

| Création       | d'une nouvelle personne pour initiation | 23 |
|----------------|-----------------------------------------|----|
| Ferme          | er                                      |    |
| Nom de famille | e *                                     |    |
| Prénom *       |                                         |    |
| Date Naissance | e * Vérification FINIADA = OK *         |    |
| Téléphone      | E-Mail                                  |    |
| Adresse        |                                         |    |
| Code postal    | Ville                                   |    |
|                | Valider 🥑 Annuler 🎯                     |    |
|                |                                         |    |

#### • Les champs marqués d'une étoile sont obligatoires

Saisissez les données relatives à la personne et cliquez sur le bouton [*Valider*], la fenêtre se ferme et la personne figure désormais dans la liste des personnes connues

## Modification des données d'une personne

Si une modification ou un complément d'information doivent être saisis (hors nom et prénom), cliquer sur le menu [*Fonctionnalités/Modifier les informations de la personne sélectionnée*]

| _          |       | Palantar   | ITTE | INU                      |        |                          |
|------------|-------|------------|------|--------------------------|--------|--------------------------|
| $\square$  | List  | e des per  | sonr | nes                      |        |                          |
| $\bigcirc$ | Þ     | Fermer     | -    | Fonctionnalités          |        | Ajouter une date de séar |
|            |       |            |      | Ajouter une nouvelle p   | erson  | ne                       |
| N'affich   | er au | e les noms |      |                          |        |                          |
| *          |       |            | Ð    | Modifier les information | s de l | a personne sélectionnée  |
| Ŧ          |       |            | _    |                          |        |                          |
|            | N     | om Prénom  | x    | Suppression de la perso  | onne   | sélectionnée             |

La fenêtre pré-renseignées des infos de la personne sélectionnée s'ouvre

| Modificatio      | on des renseignements concernant une personne pour initiation | X |
|------------------|---------------------------------------------------------------|---|
| Fermer           |                                                               |   |
| Nom de famille * | • 1010                                                        |   |
| Prénom *         | Titi                                                          |   |
| Date Naissance * | * 01/02/2002 III Vérification FINIADA = OK *                  |   |
| Téléphone        | E-Mail                                                        |   |
| Adresse          |                                                               |   |
| Code postal      | Ville                                                         |   |
|                  | Valider 🥑 Annuler 🕥                                           |   |

Il ne vous reste plus qu'à saisir les informations (en écrasant si nécessaire celles existantes) et à cliquer sur le bouton [*Valider*], la fenêtre se ferme et la personne figure dans la liste des personnes connues avec les nouvelles informations saisies

### Suppression d'une personne

Attention, la suppression n'est possible que si aucune séance d'initiation n'a été saisie pour cette personne, s'il s'avère néanmoins nécessaire de la supprimer, il conviendra de supprimer toutes les séances d'initiation avant de procéder à la suppression de la personne

S'il est nécessaire du supprimer une personne en raison d'une erreur de saisie du nom ou du prénom par exemple ou pour toute autre raison, cliquer sur le menu [*Fonctionnalités/Suppression de la personne sélectionnée*]

| $\bigcirc$ | Liste des personnes     |            |   |                                                       |        |                           |  |  |  |
|------------|-------------------------|------------|---|-------------------------------------------------------|--------|---------------------------|--|--|--|
| $\bigcirc$ | •                       | Fermer     | - | Fonctionnalités                                       |        | Ajouter une date de séand |  |  |  |
|            |                         |            |   | Ajouter une nouvelle pe                               | erson  | ne                        |  |  |  |
| N'affich   | N'afficher que les noms |            |   | Modifier les informations de la personne sélectionnée |        |                           |  |  |  |
| ÷          |                         |            |   |                                                       |        |                           |  |  |  |
|            | N                       | lom Prénom | X | Suppression de la perso                               | onne s | sélectionnée              |  |  |  |

Une demande de confirmation apparait

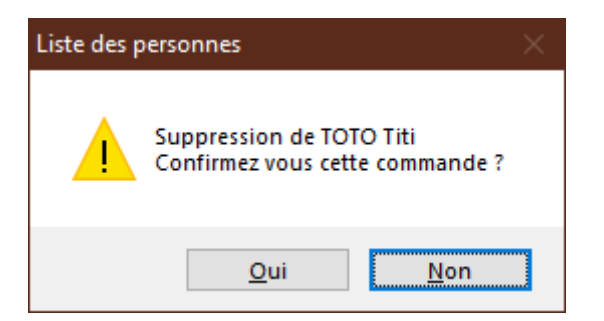

Si vous répondez [Oui], l'application vérifie si des séances d'initiation ont été saisies,

• si c'est le cas, un message d'erreur vous informe que la suppression est impossible

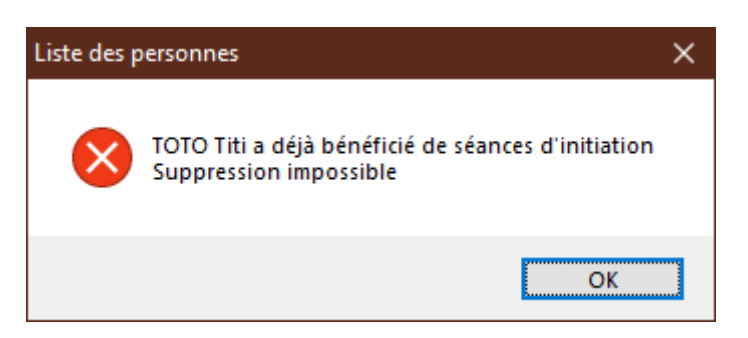

sinon, une nouvelle demande de confirmation est affichée

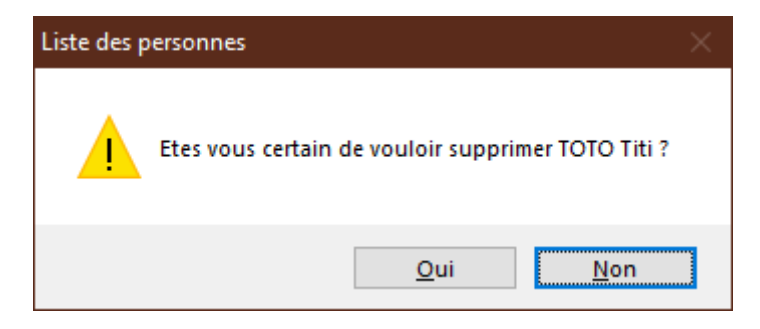

Si vous répondez [Oui] la suppression est effectuée et la liste est mise à jour et un message vous en informe

#### Ajout d'une séance d'initiation pour une personne

- Sélectionnez la personne dans la liste des personnes
- Cliquer sur le menu [Ajouter une date de séance d'initiation]

Une demande de confirmation apparait

| Liste des p | personnes                                                                               | $\times$ |
|-------------|-----------------------------------------------------------------------------------------|----------|
|             | Ajouter une date de tir d'initiation pour TOTO Titi<br>Confirmez vous cette opération ? |          |
|             | <u>O</u> ui <u>N</u> on                                                                 | ]        |

Si vous répondez [Oui], la fenêtre de saisie de la séance s'ouvre (les informations sont pré-remplies en ce qui concerne la personne)

| Ajout séance initiation                    |                       |
|--------------------------------------------|-----------------------|
| Nom et Prénom TOTO Titi                    |                       |
| Date de la séance d'inititation 17/11/2022 | Contrôle FINIADA = OK |
| Type d'Arme utilisé                        | Calibre               |
| Observations                               |                       |
|                                            |                       |
| Valider                                    | ( Annuler             |

Il ne vous reste plus qu'à

- sélectionner le type d'arme et le calibre et a saisir éventuellement des observations (exemple : Séance initiation Pistolet et Carabine)
- cliquer sur le bouton [*Valider*]

La séance est automatiquement enregistrée et est visible dans la liste des séances de cette personne

#### Voir la liste des séances d'initiation de la personne sélectionnée

- Sélectionnez la personne dans la liste des personnes
- Cliquer sur le menu [Voir les séances de la personne sélectionnée]

La fenêtre listant toutes les séances effectuées par cette personne s'ouvre

| Séar     | Séances de la Personne Selectionnée |                  |               |               |                |              |  |  |
|----------|-------------------------------------|------------------|---------------|---------------|----------------|--------------|--|--|
| <b>}</b> | Fermer                              | 🗙 🕺 Suppressio   | on de la séan | ice sélecti   | nnée           |              |  |  |
|          |                                     |                  |               |               |                |              |  |  |
|          |                                     |                  |               |               |                |              |  |  |
| _        |                                     |                  |               | Séance        | s de TOTO Titi |              |  |  |
| ÷        |                                     | ¢<br>Type d'Arme | ¢<br>Calibre  | ¢<br>Contrôle | ×<br>·         |              |  |  |
|          | Date                                | utilisé          | utilisé       | FINIADA       | Observations Q |              |  |  |
| 47/      | 44 (2022                            | Carabiaa         | 4.5           |               |                |              |  |  |
| "        | 11/2022                             | Carabine         | 4.0           |               |                |              |  |  |
|          |                                     |                  |               |               |                |              |  |  |
|          |                                     |                  |               |               |                |              |  |  |
|          |                                     |                  |               |               |                |              |  |  |
|          |                                     |                  |               |               |                |              |  |  |
|          |                                     |                  |               |               |                |              |  |  |
|          |                                     |                  |               |               |                | $\mathbf{v}$ |  |  |
|          |                                     |                  |               |               |                |              |  |  |
|          |                                     |                  |               |               | Fermer         |              |  |  |
|          |                                     |                  |               | _             |                |              |  |  |

## Suppression d'une séance d'initiation d'une personne

- Procéder comme pour voir les séances d'initiation de la personne sélectionnée (voir paragraphe précédent)
- Sélectionner la séance à supprimer
- Cliquer sur le menu [Suppression de la séance sélectionnée]

#### Une confirmation est demandée

| Séances d | le la Personne Selectionnée                                                                 | Х |
|-----------|---------------------------------------------------------------------------------------------|---|
|           | Suppression de la séance du 17/11/2022 pour TOTO Titi<br>Confirmez vous cette suppression ? |   |
|           | <u>O</u> ui <u>N</u> on                                                                     |   |

Si vous répondez [Oui], la séance est supprimée

## <u>Export de la liste des séances en fichier Excel (pour import</u> <u>Cerbère par exemple)</u>

#### Cliquer sur le menu [Export en fichier Excel]

Suivi des tirs d'initiation - V 22.0.25.0 - Patch du 16/11/2022
Quitter 😑 Voir la liste des personnes 😓 Editions .... 🥸 Paramètres... 📧 Export en fichier Excel

Après fabrication du fichier Excel, l'application lance Excel pour visualiser le fichier

Il ne vous reste plus dans Excel qu'à l'enregistrer (répertoire de votre PC, clé USB, etc....)

## Editions

Aucune nécessité d'une aide pour cette partie de l'application

#### Paramètres

Aucune nécessité d'une aide pour cette partie de l'application

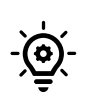

#### Sauvegarde des données

L'application fait automatiquement une sauvegarde des données toutes les semaines

Vous pouvez néanmoins faire une sauvegarde à la demande en cliquant sur le menu [Paramètres/Sauvegarde des données]

Les sauvegardes sont dans le répertoire [Sauvegarde\_Données] de l'application